## Συνοπτικές οδηγίες για την καταχώρηση ωριαίας αντιμισθίας στην νέα εφαρμογή time sheets

Είσοδος στην εφαρμογή Time sheets του ΕΛΚΕ-ΓΠΑ από την ιστοσελίδα του ΕΛΚΕ-ΓΠΑ (<u>www.elke.aua.gr</u>) ακολουθείτε την διαδρομή ΔΙΑΧΕΙΡΙΣΗ ΕΡΓΩΝ=> ΝΕΑ ΕΦΑΡΜΟΓΗ ΤΙΜΕ SHEETS ή εναλλακτικά κλικάροντας στο παρακάτω link

http://143.233.204.117:5338/login/view

Για την χρήση του λογισμικού φύλλων χρονοχρέωσης απαιτούνται:

- Κωδικοί εισόδου στην εφαρμογή. Οι κωδικοί παρέχονται από την ΜΟΔΥ του ΕΛΚΕ-ΓΠΑ.
- Σύνδεση του χρήστη με το έργο στο οποίο χρεώνονται οι ώρες. Η σύνδεση του χρήστη με το έργο πραγματοποιείται από την ΜΟΔΥ του ΕΛΚΕ-ΓΠΑ.
- Καταχώρηση της ωριαίας αντιμισθίας από τον χρήστη ανά έργο και έτος.

Η καταχώρηση της ωριαίας αντιμισθίας πραγματοποιείται από το menu πληρωμές.

Η διαδικασία είναι η παρακάτω:

- i. Επιλέγετε έργο
- ii. Επιλέγετε έτος

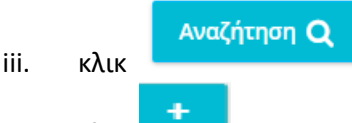

- iv. κλικ
- Επιλέγετε κατηγορία προσωπικού ΔΕΠ, ΕΔΙΠ κοκ καταχωρείτε την ωριαία αντιμισθία η οποιά υπολογίζεται βάσει της διαδικασίας του ΕΛΚΕ (<u>https://www.elke.aua.gr/wp-content/uploads/2020/07/Hourly\_rates\_AUA\_2019-revised\_v4.pdf</u>) ή σύμφωνα με τον οδηγό του έργου.

|      | Κατηγορία                                                 | Ωρομίσθιο                | Από              | Έως          |
|------|-----------------------------------------------------------|--------------------------|------------------|--------------|
|      | Επιλογή                                                   | 42,31                    | 01/01/2021       | 31/12/2021   |
| vi.  | ΔΕΠ<br>ΕΤΕΠ<br>ΙΔΟΧ<br>ΤΑΚΤΙΚΟ ΔΥ<br>ΕΔΙΠ<br>ΕΡΕΥΝΗΤΗΣ    |                          |                  |              |
| vii. | Κλικάρετε <b>Γ</b> και στην α<br>καταχωρηθεί για το έργο. | 🖺 Αποθήκευση<br>συνέχεια | και η ωριαία αντ | ιμισθία έχει |

Η παραπάνω διαδικασία επαναλαμβάνεται για κάθε έργο και έτος.